# Add Members to Office/Department in Web Application

| <b>1</b> Go to Groups.        |            |                 |
|-------------------------------|------------|-----------------|
| ou're impersonating fraily Pa | irson      |                 |
| ≡ l£.                         | ft<br>Home | Groups Events   |
| DO MORE                       |            |                 |
| Home                          |            |                 |
| Notifications                 |            | WELCOM          |
| Feed                          |            |                 |
| Events                        |            |                 |
| Sroups                        |            | Upcoming Events |
|                               |            | Athletic/Sports |

#### 2 Select your group.

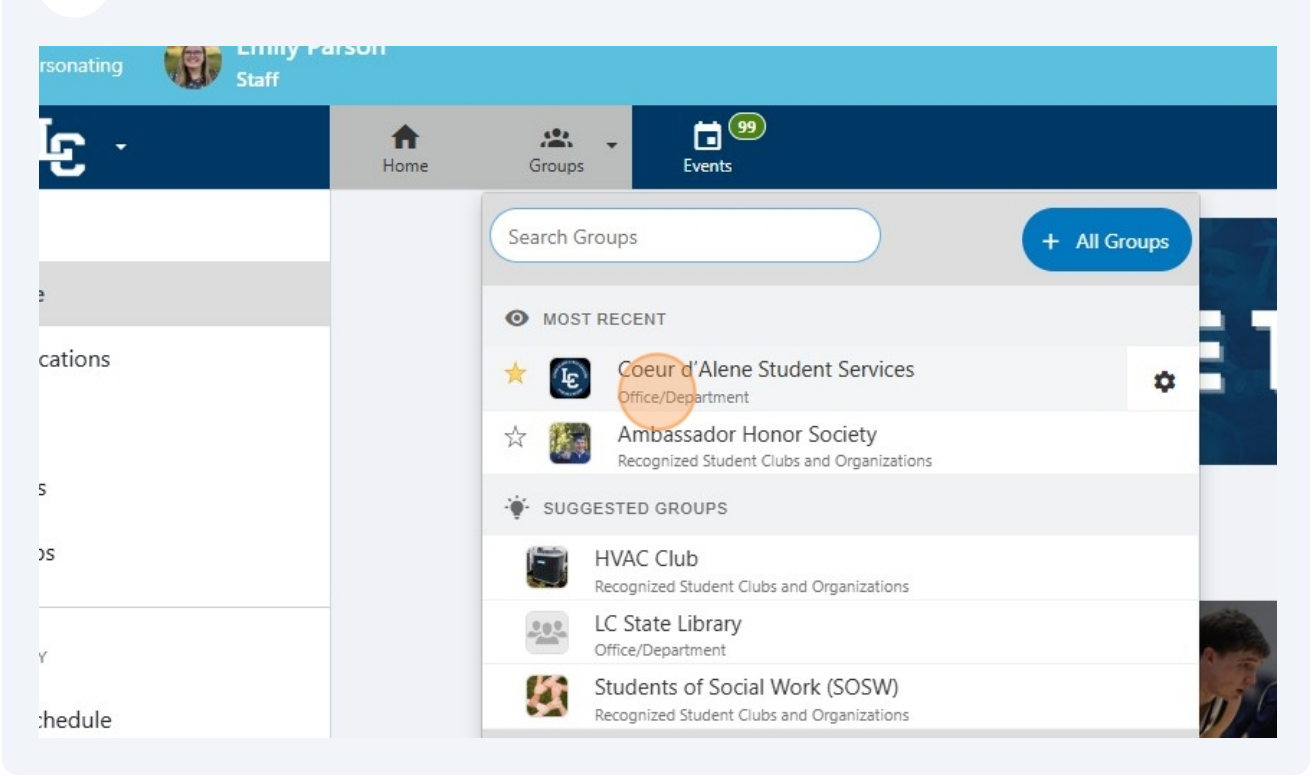

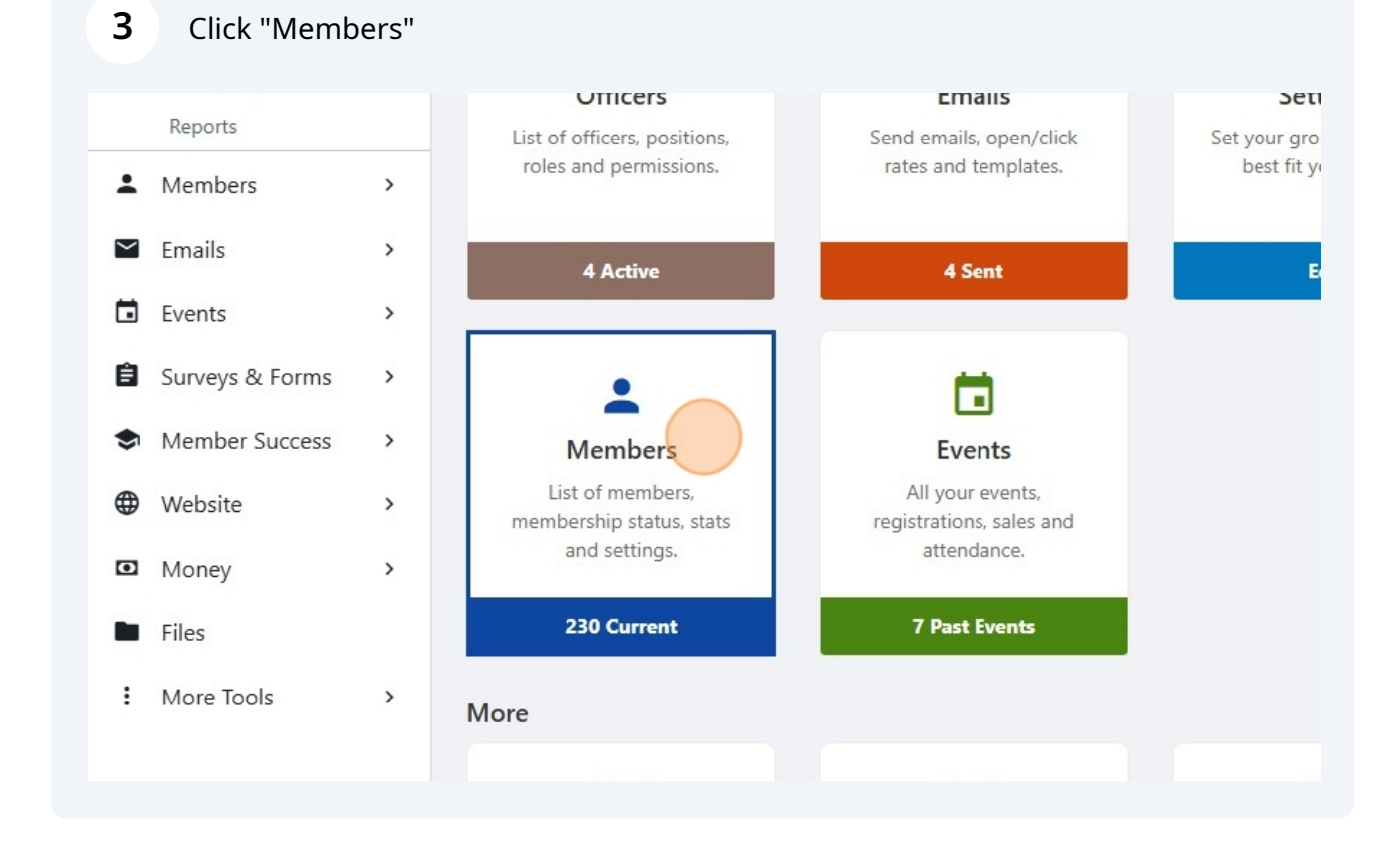

4 Click "Add Member"

|                |              |                 |                  |                        |                    | Stop Imper                                  | sonating          |
|----------------|--------------|-----------------|------------------|------------------------|--------------------|---------------------------------------------|-------------------|
|                |              |                 |                  |                        |                    | ۹ \star 🌲                                   | 0                 |
|                |              |                 |                  | ▼ Breakd               | own 📋 Pa           | ste List 🔶 Add M                            | ember             |
| ccount Tyy     | - Year Grad∨ | - Member Ta.y   | - Sub-Group      | - User Tag             | s - 🗸 Joir         | Date 🔻                                      | ~                 |
| Joined I       | Before       | Membership End  | s After Memb     | ership Ends B          | efore              |                                             |                   |
|                |              |                 | Send Mobile Noti | fication               | Send Email         | 🛃 Generate Report                           | :                 |
| Member Cur     | rent         | Edit Member Tag | gs               | <b>3 (0)</b><br>Emails | <b>0</b><br>Events | Settings                                    | :                 |
| lembership End | Date:        | Edit Sub-Groups | ; Tags           | (Opened)               |                    | Joined on: Mon, Oct<br>Updated on: Mon, Oct | 21, 2024 21, 2024 |
| ine rinne      | -            |                 |                  | -<br>Registrations     | -<br>Membershin    |                                             | Officer           |

## 5 Click "Paste List"

|                                    |                      |                                |                    |                 | Stop Impersonating           |                            |   |
|------------------------------------|----------------------|--------------------------------|--------------------|-----------------|------------------------------|----------------------------|---|
|                                    |                      | Paste List X                   |                    | Q               | *                            | • (                        | 9 |
| t typing and wait for suggestions. | x                    |                                | n 📋 Pa             | aste List       | 🕂 Add I                      | Member                     |   |
| Notify each new member by ema      | il                   |                                | iol 🗸              | in Date 🔻       |                              | ~                          | 0 |
|                                    |                      | Close Add                      | end Email          | <b>±</b> Genera | ite Report                   | :                          |   |
| Member Current                     | Edit Member Tags     | <mark>3 (0)</mark><br>Emails   | <b>0</b><br>Events | \$              | Settings                     | :                          |   |
| Membership End Date:<br>Life-Time  | Edit Sub-Groups Tags | (Opened)<br>-<br>Registrations | -<br>Membership    | Joine<br>Update | d on: Mon, O<br>d on: Mon, O | ct 21, 2024<br>ct 21, 2024 |   |

Paste your list of students you would like to add. You can use emails or Student ID numbers.

| embers                                    |                                       | 📋 Paste I                                                                                                    | List 🗙  |                           |
|-------------------------------------------|---------------------------------------|----------------------------------------------------------------------------------------------------|---------|---------------------------|
| ers by name or email                      | Start typing and wa                   | t for suggestions                                                                                                    |         | n I <sup>en</sup> Paste I |
|                                           | Notify each ne                        | Paste List <ul> <li>Emails</li> <li>NetId</li> </ul>                                                                                                    |         | ✓ Join Da                 |
| att                                       | _                                     |                                                                                                    | Add     | end Email 🛓               |
| aduate Student<br>40@students.lcstate.edu | Member C<br>Membership E<br>Life-Time | ing and wait for suggestions  Paste List  Paste List  Paste List  Paste List  Doin Da  Close Search  Paste emails in the text box separated by a line or a comma.  Close Search |         |                           |
|                                           | Contact                               | Paste emails in the text box separated by a line or a comma. Close Search                                                                                                    | rations | Membership                |

## **7** Once you paste your list, click search.

6

|                                                                                                    |                                          | Add                                               | end Email                      | ▲ Generate Report :                                                         |
|----------------------------------------------------------------------------------------------------|------------------------------------------|---------------------------------------------------|--------------------------------|-----------------------------------------------------------------------------|
| Member C<br>Membership E<br>Life-Time<br>Contact<br>Added as mer<br>officer                             | e text box separated by a line or a com  | ed)<br>ma. rations<br>Search                      | 0<br>Events<br>-<br>Membership | Settings :<br>Joined on: Mon, Oct 21, 2024<br>Updated on: Mon, Oct 21, 2024 |
| Member Current<br>Membership End Date:<br>Life-Time<br>Contact<br>Added as member by a group<br>officer | Edit Member Tags<br>Edit Sub-Groups Tags | 3 (3)<br>Emails<br>(Opened)<br>-<br>Registrations | 0<br>Events<br>-<br>Membership | Joined on: Mon, Oct 21, 2024<br>Updated on: Mon, Oct 21, 2024               |

8 This will search for users in Do More and if the student is in Do More they will then show up in this box the way my name popped up.

| L Add Members                                                          |                                               |                                          | 🗂 Paste List 💙                                           |
|------------------------------------------------------------------------|-----------------------------------------------|------------------------------------------|----------------------------------------------------------|
| Lookup users by name or email                                          | Kristin Myers ×                               | ail                                      |                                                          |
|                                                                        |                                               |                                          | Close Add                                                |
| Viki Platt<br>Undergraduate Student<br>vplatt1340@students.lcstate.edu | Member Current Membership End Date: Life-Time | Edit Member Tags<br>Edit Sub-Groups Tags | <b>3 (0)</b><br>Emails<br>(Opened)<br>-<br>Registrations |

#### **9** Then click "Add" and the students should be added to your group.

|                              |                      |                                |                  | ٩             | *                                                                                                    | <u>.</u>                 | 1              |
|------------------------------|----------------------|--------------------------------|------------------|---------------|----------------------------------------------------------------------------------------------------|--------------------------|----------------|
| Myers ×                      |                      |                                | n 🗂 Past         | e List        | Add     Add     Add | Membe                    |                |
| tify each new member by emai | I                    |                                | ✓ Join I         | Date 🔻        |                                                                                                    | .~                       | 8              |
|                              |                      | Close Add                      | re<br>er d Email | <b>≜</b> Gene | erate Report                                                                                                    | :                        |                |
| Member Current               | Edit Member Tags     | 3 (0)<br>Emails                | 0<br>Events      |               | 🛱 Settings                                                                                                    | :                        |                |
| Aembership End Date:         | Edit Sub-Groups Tags | (Opened)<br>-<br>Registrations | -<br>Membership  | Joi<br>Upda   | ned on: Mon, (<br>ated on: Mon, (                                                                                                    | Det 21, 20<br>Det 21, 20 | 24<br>24<br>er |
| Added as member by a group   |                      |                                |                  |               |                                                                                                    |                          |                |